# Excel Básico

Aula 02

Cálculos Básicos

Prof. Felipe Oliveira

#### Agenda

- Operadores
- Referências
- Operações com conjuntos de células
- Tratamento de Erros

- Toda fórmula em uma célula deve ser iniciada por "="
- Operadores de cálculo

| Operador | Nome                                 | Exemplo   | Resultado |
|----------|--------------------------------------|-----------|-----------|
| +        | Adição                               | =5+6      | 11        |
| -        | Subtração                            | =7-2      | 5         |
| *        | Multiplicação                        | =8*3      | 24        |
| /        | Divisão                              | =9/3      | 3         |
| -        | Negação                              | =-5<br>=5 | -5<br>5   |
| ٨        | Exponenciação                        | =4^3      | 64        |
| %        | Porcentagem                          | =5%       | 0.05      |
| &        | Concatenação (junção de dois textos) | =11=12    | FALSO     |

• Operadores de Comparação

| Operador | Nome           | Exemplo | Resultado  |
|----------|----------------|---------|------------|
| =        | Igual a        | =5=6    | FALSO      |
| >        | Maior que      | =5>6    | FALSO      |
| <        | Menor que      | =5<6    | VERDADEIRO |
| >=       | Maior ou igual | =5>=6   | FALSO      |
| <=       | Menor ou Igual | =5<=6   | VERDADEIRO |
| <>       | Diferente      | =5<>6   | VERDADEIRO |

## Exercício

https://abre.ai/did-atv2

• Operadores de referência à Células

| Operador        | Nome                | Descrição                                                                            | Exemplo                                                                           |
|-----------------|---------------------|--------------------------------------------------------------------------------------|-----------------------------------------------------------------------------------|
| : (dois pontos) | Coleção ou Conjunto | Todas as células entre duas células de referência                                    | A1:E6<br>Todas as células entre A1 e E6                                           |
| (espaço)        | Interseção          | A intersecção entre dois conjuntos<br>(isto é: as células que ambos tem em<br>comum) | A1:E6 C3:G8<br>Todas as células entre C3 e E6                                     |
| , (vírgula)     | União               | A união de dois conjuntos (isto é:<br>todas as células de ambos os<br>conjuntos)     | A1:E6,C3:G8<br>Todas as células entre A1 e E6 e todas<br>as células entre C3 e G8 |

#### • Ordem de Precedência entre operadores

| Operação                 | Símbolo         | Ordem de Precedência |
|--------------------------|-----------------|----------------------|
| Coleção ou Conjunto      | : (dois pontos) | 1                    |
| Interseção               | (espaço)        | 2                    |
| União                    | , (vírgula)     | 3                    |
| Negação                  | -               | 4                    |
| Porcentagem              | %               | 5                    |
| Exponenciação            | ^               | 6                    |
| Multiplicação<br>Divisão | * /             | 7                    |
| Adição<br>Subtração      | +<br>-          | 8                    |
| Concatenação             | &               | 9                    |
| Comparação               | = <> <= >= <>   | 10                   |

#### • Alterar o caractere separador de decimais e millhares

Para fazer essa alteração:

Aba "Arquivo"  $\rightarrow$  "Opções"  $\rightarrow$  "Avançado"  $\rightarrow$  No grupo "Opções de edição" identifique "Usar separadores do sistema"  $\rightarrow$  Se desabilitado é possível editar os separadores de decimais e milhares  $\rightarrow$  "OK"

### Agenda

- Operadores
- Referências
- Operações com conjuntos de células
- Tratamento de Erros

# Referências

#### • Referências Relativas

Quando uma célula executa cálculos com valores referentes à outras células.

Por exemplo, quando a fórmula "=C2\*C3" é inserida na célula "C4" o valor dessa célula faz uma referência à "C2" e "C3".

#### • Referências Absolutas

Impede que uma referência se mova quando uma fórmula é copiada de uma célula para outra, ou seja, **as células de referência são travadas** 

### Referências

#### • Travamento de células

O símbolo de cifrão é colocado antes da referência à coluna e/ou à linha de uma célula.

**"\$A10":** trava a célula na coluna (se a célula com a referência à "A10" for movida, a coluna A é constante).

**"A\$10":** trava a célula na linha (se a célula com referência à "A10" for movida, a linha 10 é constante).

**"\$A\$10":** trava a célula na coluna e na linha (se a célula com a referência à "A10" for movida, a coluna A e a linha 10 são constantes).

Um atalho para inserir o cifrão é apertar o botão F4 sucessivamente.

### Referências

#### • Referência a planilhas ou arquivos

Para referenciar uma célula em outra planilha é necessário inserir o nome da planilha (entre aspas simples) e o símbolo de exclamação (!) antes da célula referenciada.

#### Por exemplo: "='Plan2'!A1"

Para referenciar uma célula em outro arquivo é necessário inserir o nome do arquivo entre colchetes seguido do nome da planilha (ambos entre aspas simples) e o símbolo de exclamação (!) antes da célula referenciada. **Por exemplo:** "='[Arquivo]Plan2'!A1+B2"

Um atalho é inserir o símbolo de "=" e selecionar a célula que se quer fazer referência, seja em outra planilha ou outro arquivo.